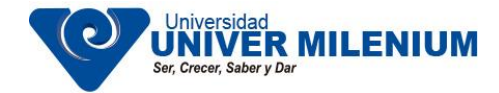

## Guía de Instalación de Firefox

Para descargar el navegador Mozilla Firefox ingresamos la siguiente dirección: <u>https://www.mozilla.org/es-</u> <u>MX/firefox/new/</u>

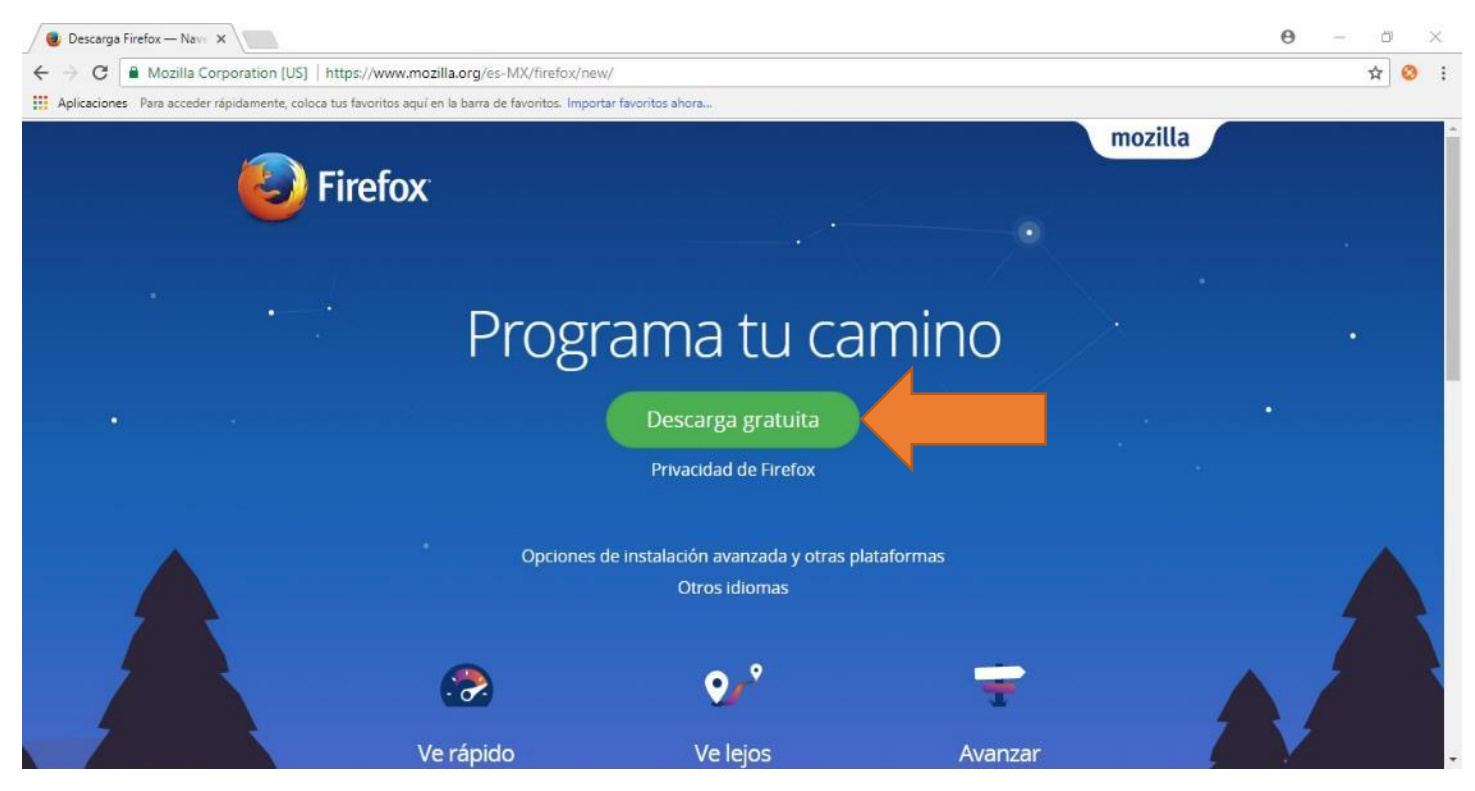

Presionamos en donde dice Descarga Gratuita.

Y se empezará a descargar automáticamente el navegador Firefox. En caso de que no se descargue de forma automática clickeamos donde dice **haz clic aquí** 

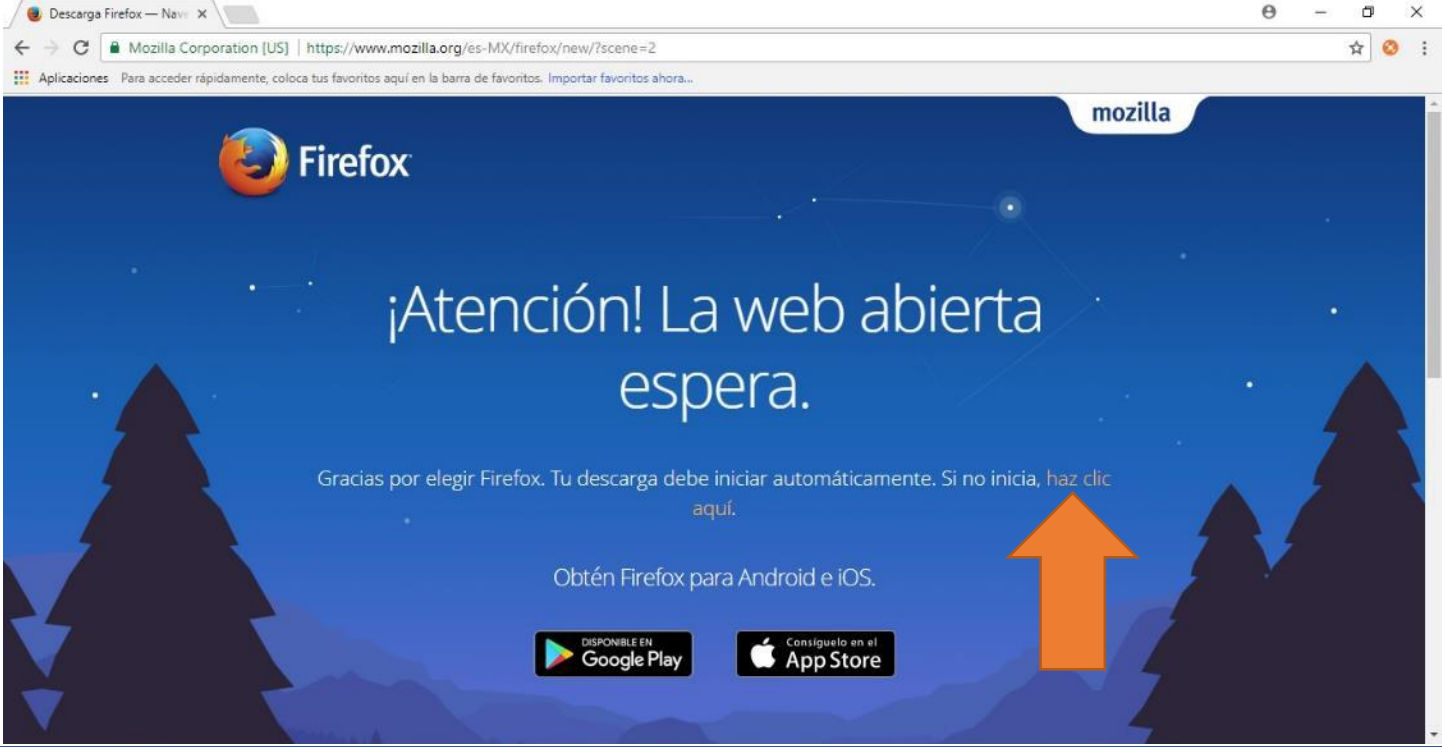

Univer Milenium E-Learning

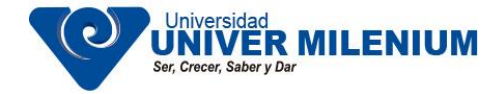

El archivo de instalación será desplegado en la parte inferior izquierda de nuestro navegador Google Chrome

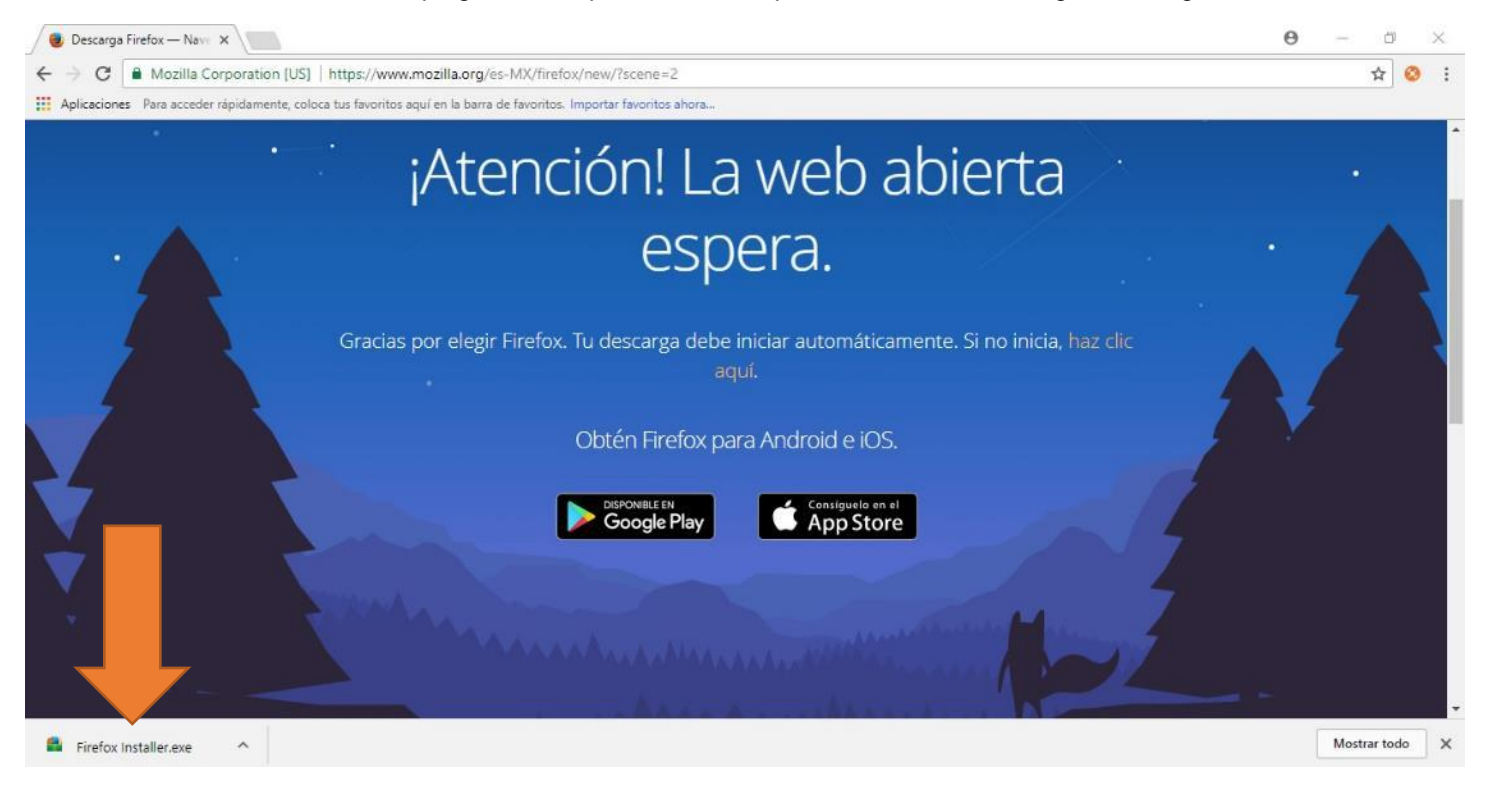

Clickeamos sobre dicho archivo y nos aparecerá una leyenda en donde indica que este programa va a realizar cambios en nuestro sistema de cómputo, clickeamos en la opción de aceptar.

Posteriormente aparecerá una ventana donde se muestra el avance de la instalación del navegador Firefox.

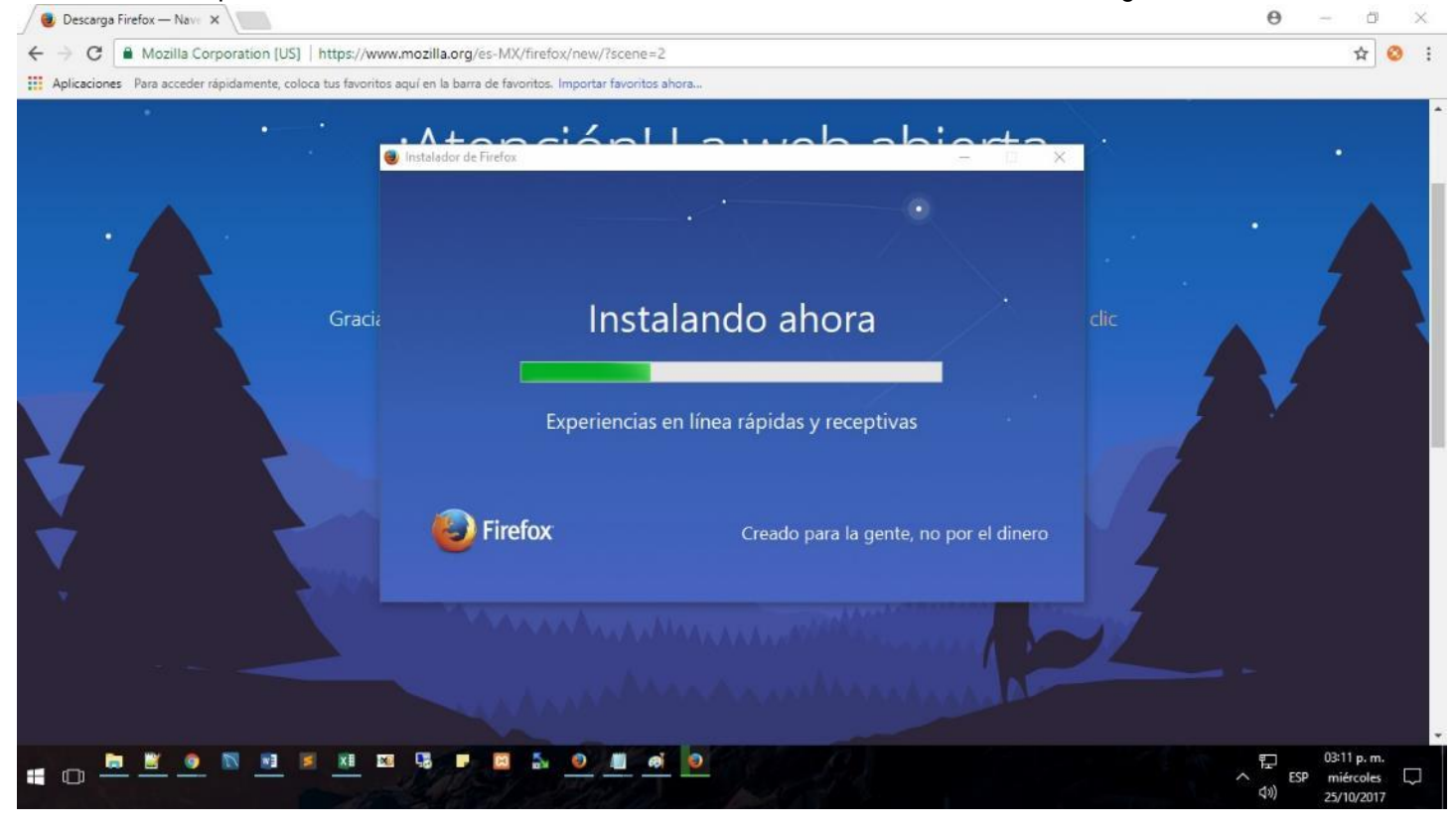

Univer Milenium E-Learning

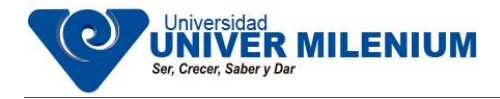

Al final se cerrará la ventana de instalación y aparecerá el icono del navegador Mozilla Firefox en nuestro escritorio.

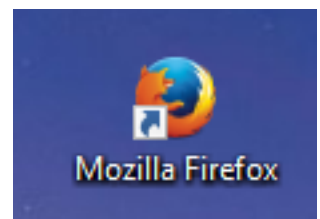

Le damos click al icono y nos abrirá el navegador Firefox

Escribimos en la barra de navegación de Mozilla Firefox lo siguiente:

## http://planeacion.univermilenium.edu.mx/nuevoingreso/videoenferm/video.php

Aquí ingresamos nuestro nombre de usuario y contraseña para poder acceder a las **Videoconferencias de la Licenciatura de Enfermería**.

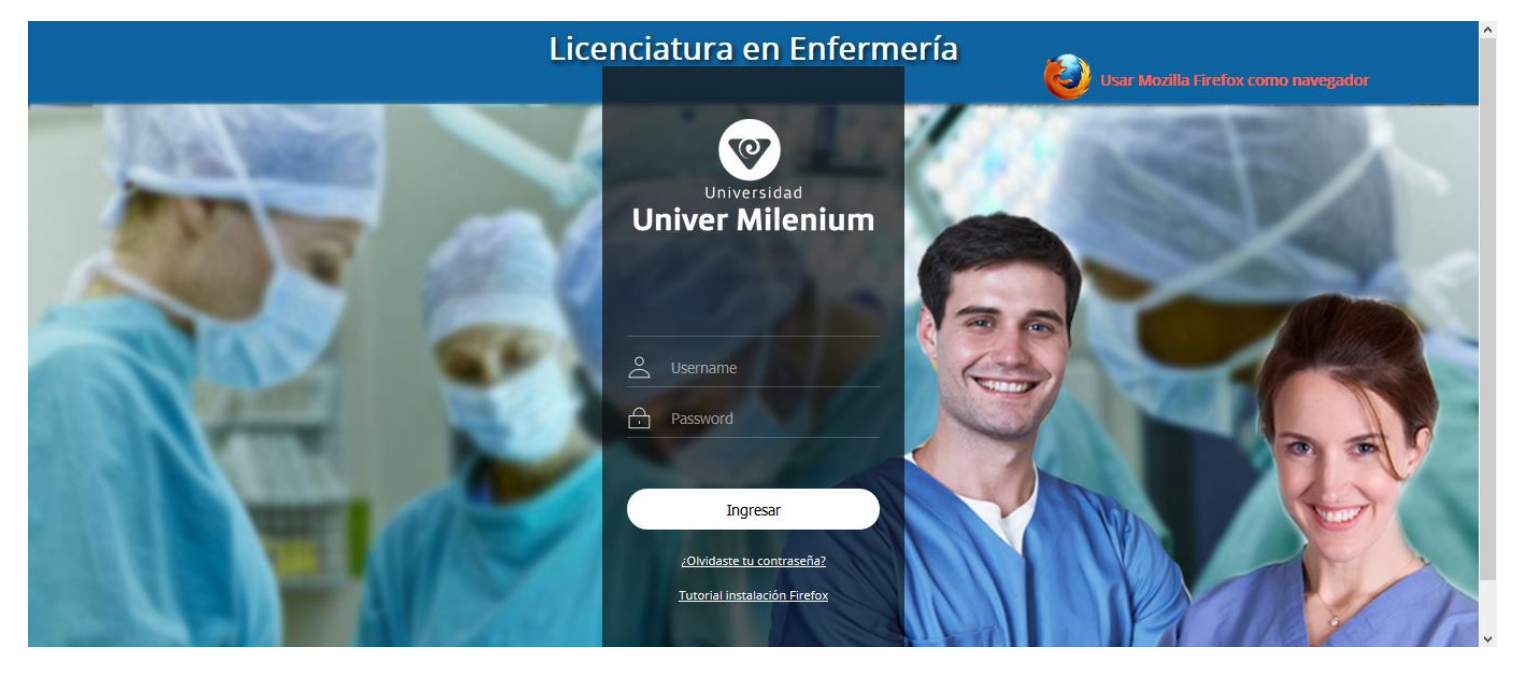